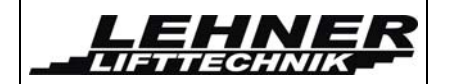

03/2017

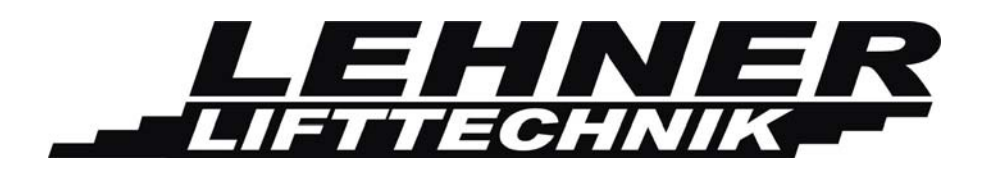

# **Installationshandbuch**

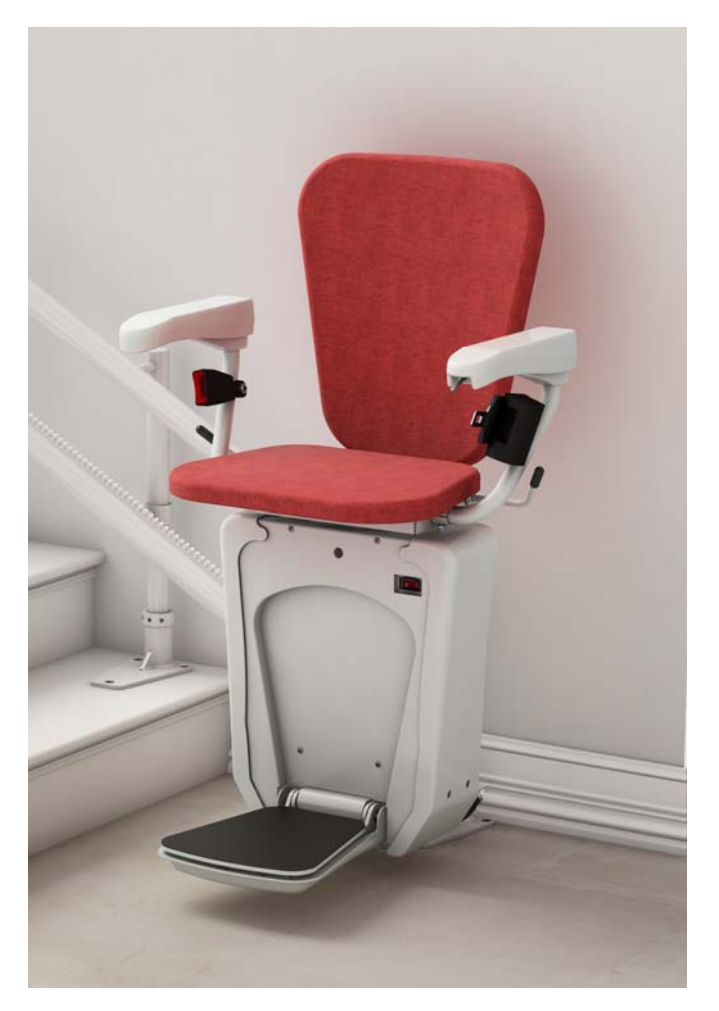

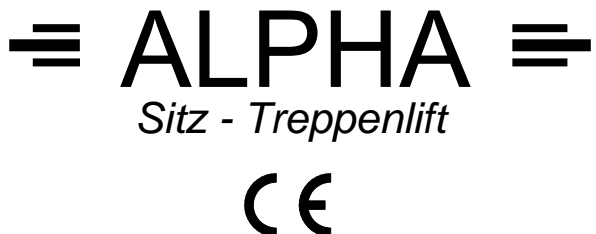

ALPHA Treppenlift

Seite 1 von 27

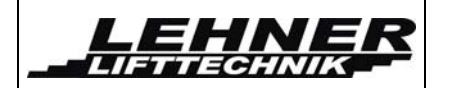

# <u>Inhalt</u>

| BITTE BEACHTEN SIE FOLGENDE PUNKTE VOR DER MONTAGE                                   |
|--------------------------------------------------------------------------------------|
| INSTALLATION DER SCHIENEN4                                                           |
| INSTALLATION DER FAHREINHEIT AUF DIE SCHIENE                                         |
| ERKLÄRUNG DES OBEREN UND UNTEREN FAHRWAGENS8                                         |
| HEBEL FÜR KURVENGESCHWINDIGKEITSREDUKTION9                                           |
| INSTALLATION DER LADERAMPE/HALTESTELLEN9                                             |
| ÜBERPRÜFEN UND EINSTELLEN11                                                          |
| FANGVORRICHTUNG11                                                                    |
| WARNTÖNE                                                                             |
| PROGRAMMIERUNG DER FERNBEDIENUNG                                                     |
| PROBLEMLÖSUNG13                                                                      |
| SCHALTER UND JUMPER AND DER HAUPTPLATINE 14   Schalter S2 15   Jumper JP3 and JP4 15 |
| LED ANZEIGE AUF DER HAUPTPLATINE16                                                   |
| POSITION DER SCHALTER AN DER FAHREINHEIT                                             |
| MENÜ20                                                                               |
| Menü Aktivierung                                                                     |
| Menü Aufbau:                                                                         |
| FEHLER UND FEHLERDIAGNOSE AM SERVICE DISPLAY                                         |

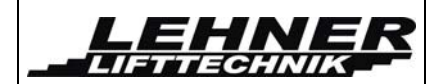

## Bitte beachten Sie folgende Punkte vor der Montage

- Das Installationsteam muss Grundkenntnisse in mechanischem und elektrischem Arbeiten besitzen.
- Ein vollständiger mechanisches und elektrisches Werkzeugset muss bei der Montage vorhanden sein.
- Überprüfen Sie vor dem Beginn der Montage dass das nötige Befestigungsmaterial für die Stützen vorhanden ist. Dies ist nicht in der Lieferung inbegriffen.
- Überprüfen Sie die Lieferung auf allfällige Beschädigungen. Falls eine Beschädigung sichtbar ist bitte diese vor Beginn der Montage mit Fotos zu dokumentieren um die Gewährleistung zu gewahren.
- Ein Team von 2 Monteuren ist für die Montage notwendig.
- Bringen sie das Paket mit dem Sitz und dem Antrieb an die obere Haltestelle bevor Sie die Schiene montieren.

### Folgende Werkzeuge sollten bei der Montage vorhanden sein:

- Werkzeugkoffer für mechanische und elektrische Arbeiten
- > Voltmeter
- Bohrmaschine
- Bohrer
- Befestigungsmaterial
- Wasserwaage mit Winkelangabe

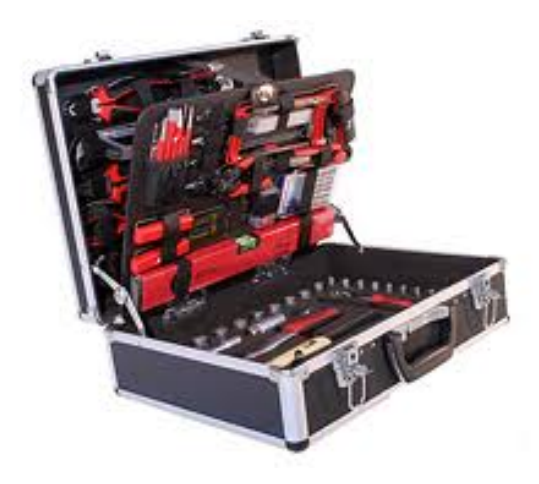

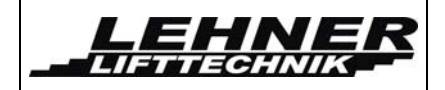

# Installation der Schienen

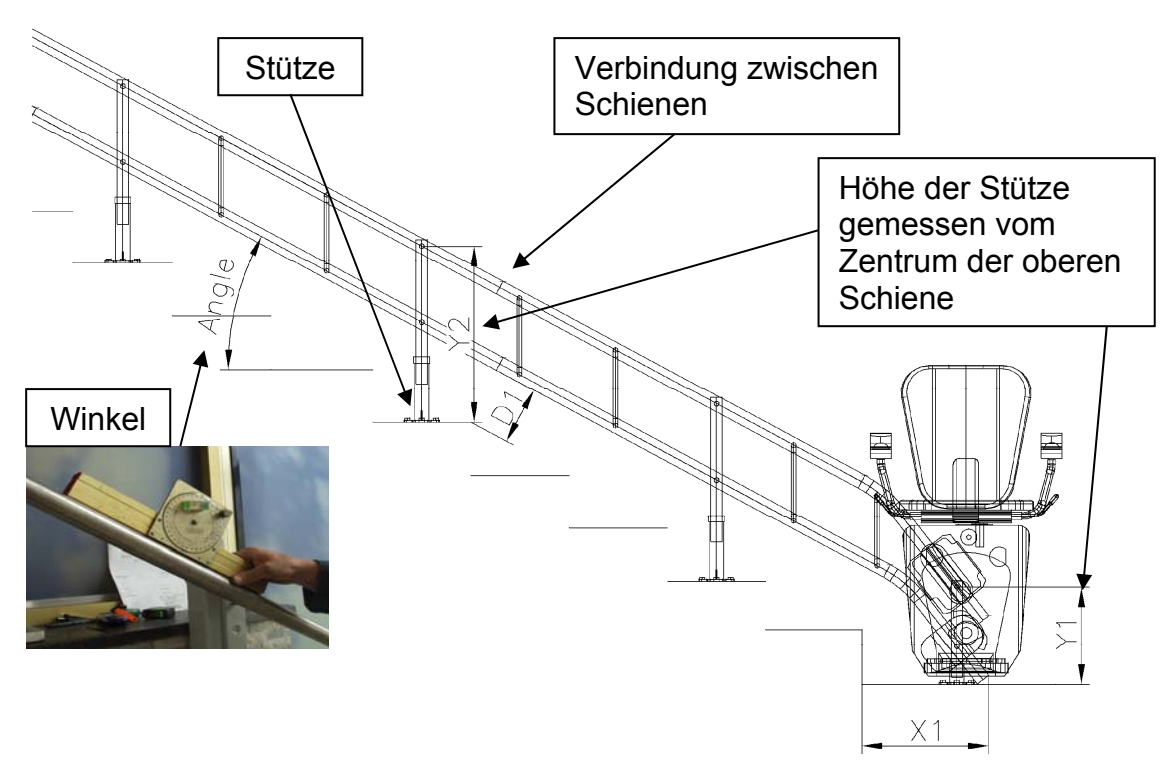

Schritt 1: Beginnen Sie mit der Befestigung der Schienen von unten! Beginnen Sie die Installation nicht von oben. Verbinden Sie die Stützen mit dem 1. Schienenteil. Befestigen Sie die Stützen vorerst nur provisorisch und nicht zu fest, sodass man die Höhe gegebenenfalls noch ändern kann bei der Justierung der Schiene.

**Schritt 2:** Um beide Ladestationen miteinander zu verbinden müssen Sie ein 1-phasiges Kabel benutzen (1x1mm<sup>2</sup>). Bei kurzen Anlagen kann man dies nach der Montage machen. Wenn die Schiene lang ist macht es Sinn dieses Kabel bereits während der Schienenmontage mit einzuziehen, da dies sonst nachträglich schwierig sein kann.

**Schritt 3:** Verbinden Sie das 2. Schienenteil mit dem 1. und überprüfen Sie nun das vertikale Maß Y1 (Stützen 1. Schienenteil) sowie von Y2 (Stütze 2. Schienenteil). Überprüfen Sie nun auch das diagonal Maß D1 von der Treppennase zu der Unterseite der Schiene sowie den generellen Neigungswinkel der Schiene. Fahren Sie mit den restlichen Schienenteilen so fort.

Schritt 4: Vergewissern Sie sich, dass alle Stützen vertikal positioniert sind.

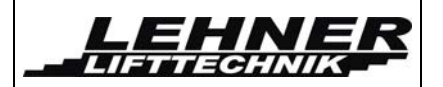

**Schritt 5:** Verbinden Sie die Schienenteile mit dem Spanstift. Fixieren Sie alle 3 Wurmschrauben pro Stütze.

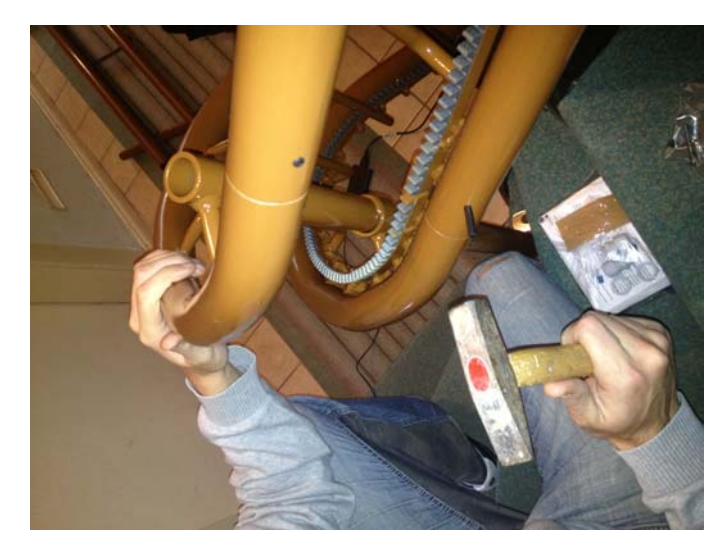

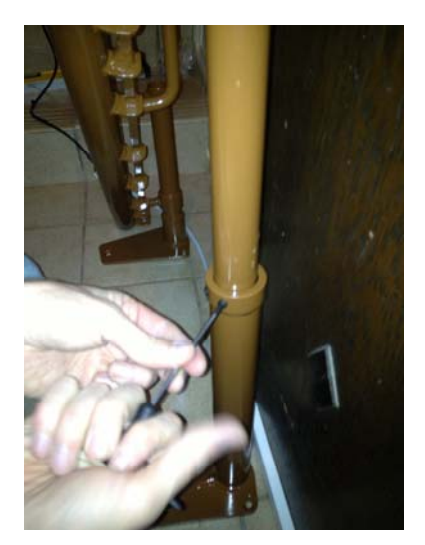

**Schritt 6:** Wenn alle Schienenteile verbunden sind, sowie alle Stützen fixiert, überprüfen Sie nochmals alle Maße und die gesamte Position der Schiene anhand des Installationsplans.

Schritt 7: Falls alles ok ist können Sie nun die Stützen auf den Stufen fixieren.

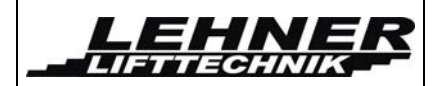

## Installation der Fahreinheit auf die Schiene

**Schritt 1:** Positionieren Sie die Box mit der Fahreinheit an das Ende der oberen Schienen. Öffnen Sie die Box und beachten Sie, dass sich die Schienen und die Fahrwerke oben befinden. Danach nehmen Sie die Fahreinheit heraus und stehen Sie aufrecht hin.

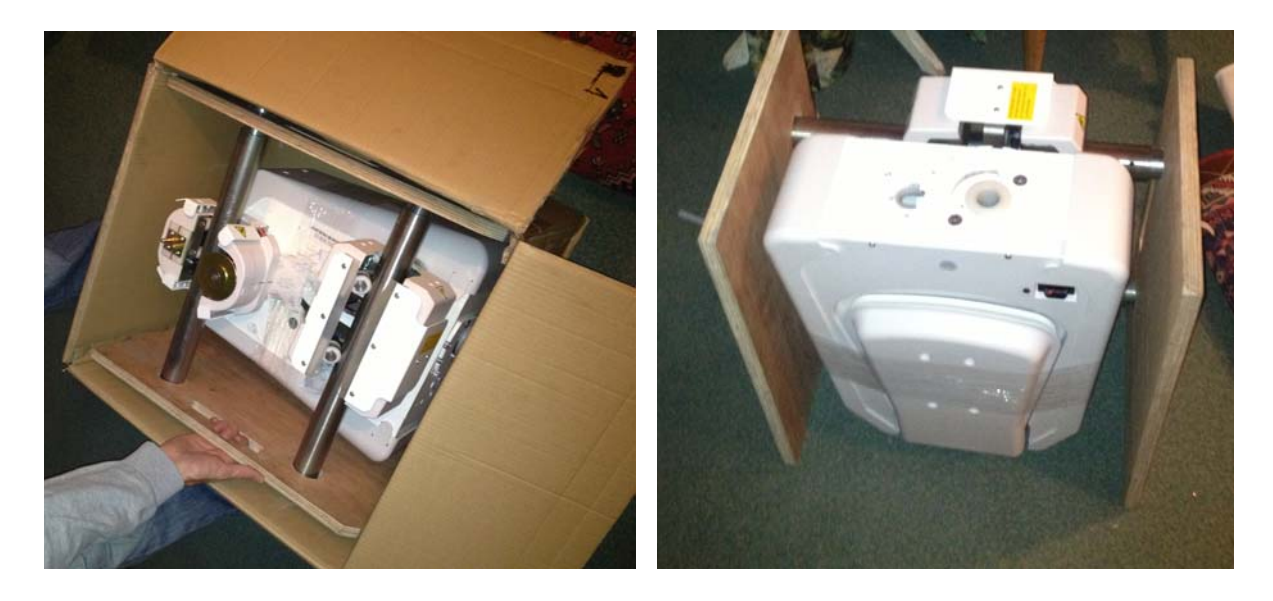

**Schritt 2:** Entfernen Sie die Holzplatten auf beiden Seiten. Stellen Sie die Fahreinheit auf den Boden (benutzen Sie eine Schutzunterlage um Kratzer zu vermeiden). Danach heben 2 Personen die Fahreinheit in Höhe der Schienen und befestigen die Schienen der Fahreinheit mit dem Ende der befestigten Schienen. Danach schieben Sie die Fahreinheit auf die befestigten Schienen. Benutzen Sie die Handkurbel um die Fahreinheit auf die befestigte Schienen zu kurbeln, bis die untere Schiene das komplette untere Fahrwerk durchlaufen hat.

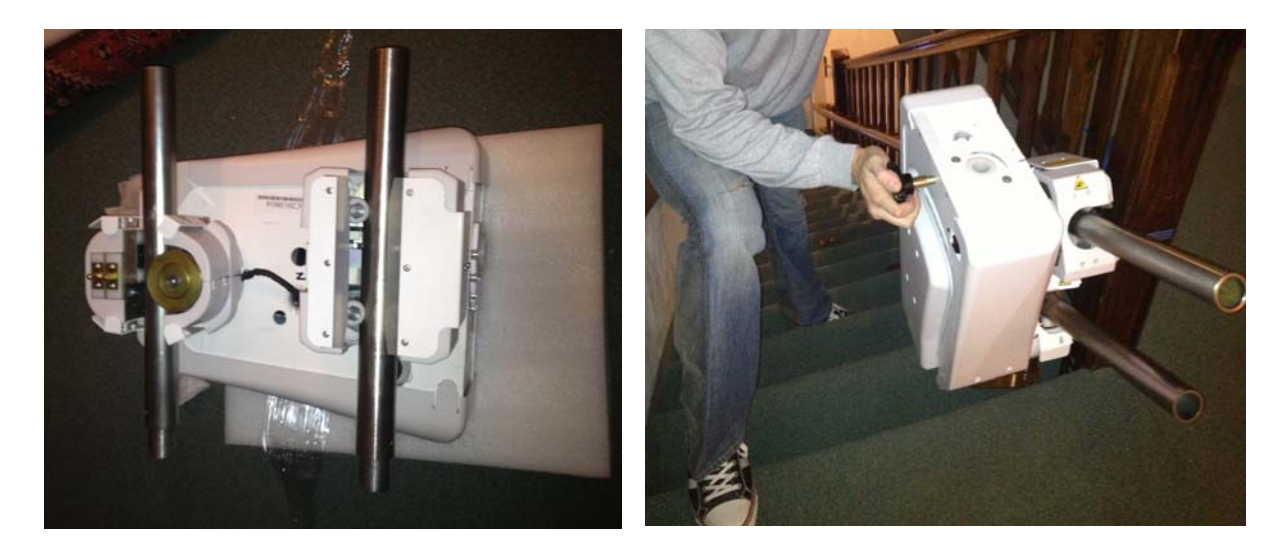

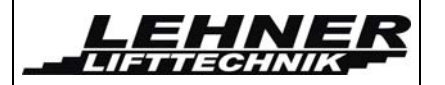

**Schritt 3:** Nehmen Sie die vordere und seitliche Plastikabdeckung ab. Danach fixieren Sie den Stuhl und befestigen ihn mit einer Schraube und Beilagscheibe im Inneren der Fahreinheit.

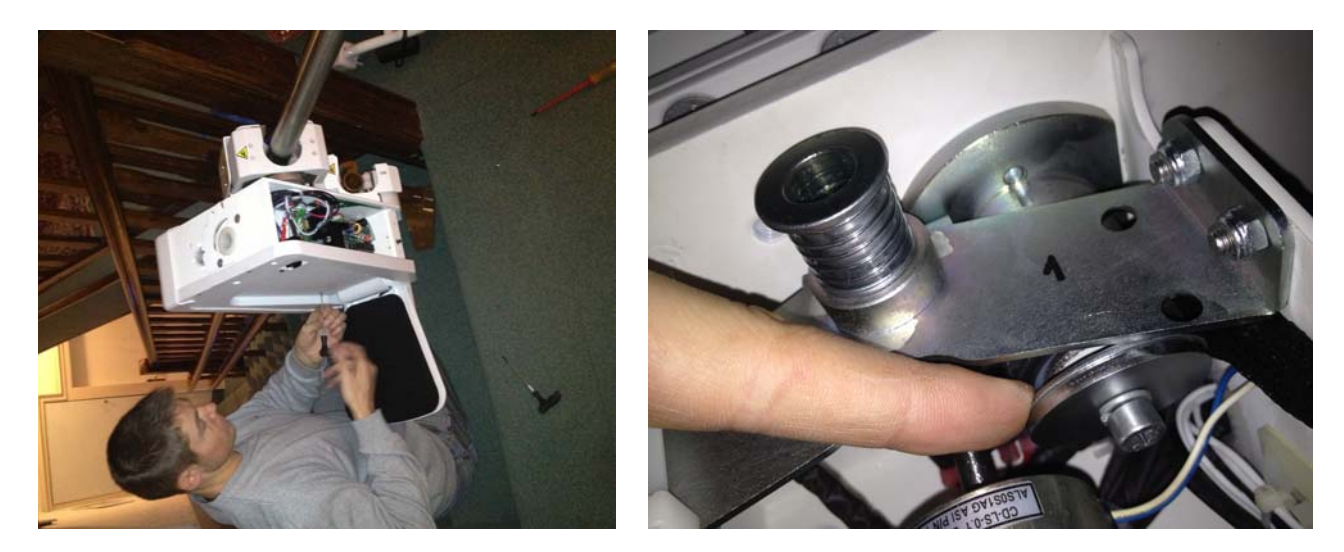

**Schritt 4:** Benutzen Sie Kabelbinder um das Verbindungskabel des Stuhls mit der Fahreinheit zu verbinden. Beachten Sie, dass sich der Stuhl frei bewegen muss, ohne das Kabel zu verdrehen oder einzuklemmen.

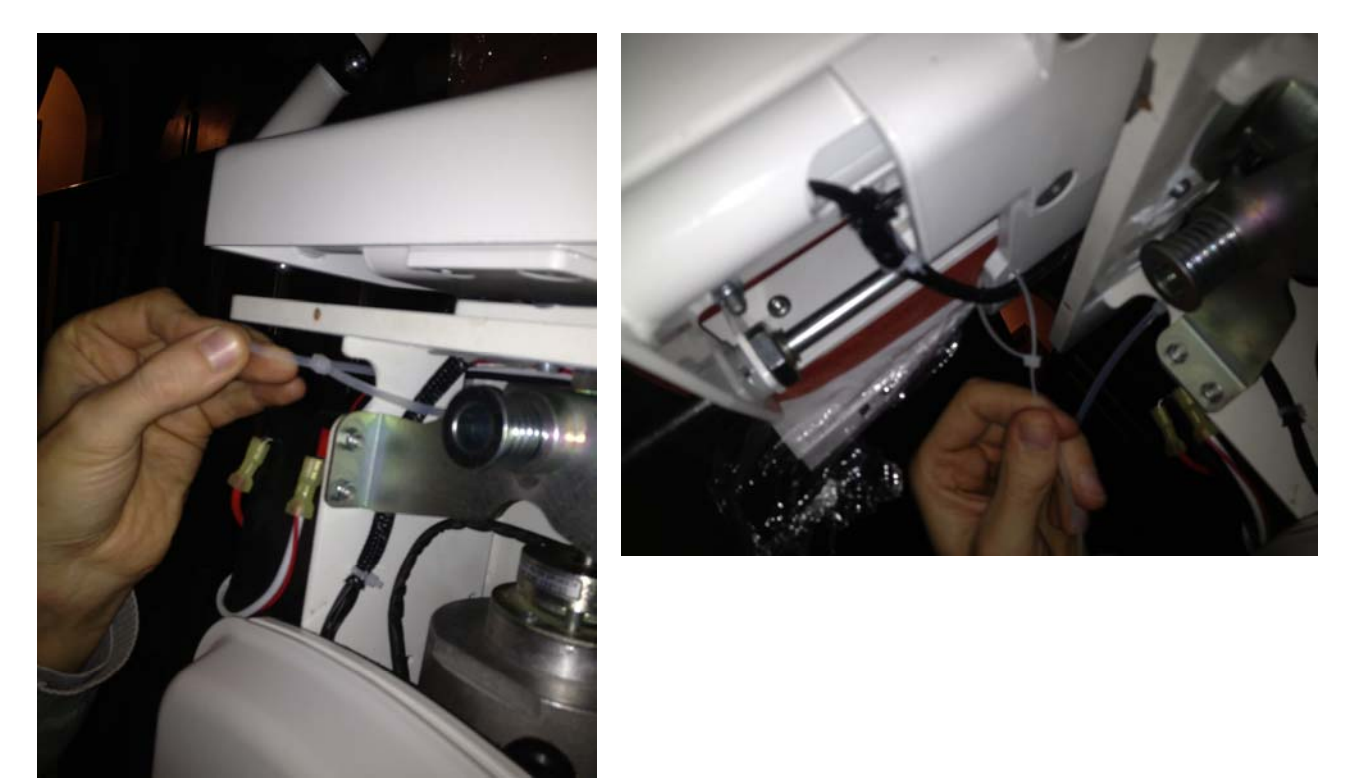

**Schritt 5:** Jetzt fahren Sie den Stuhl die gesamte Fahrstrecke entlang um sicherzugehen, dass der Stuhl ohne Probleme bewegt werden kann.

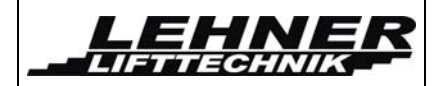

## Erklärung des oberen und unteren Fahrwagens

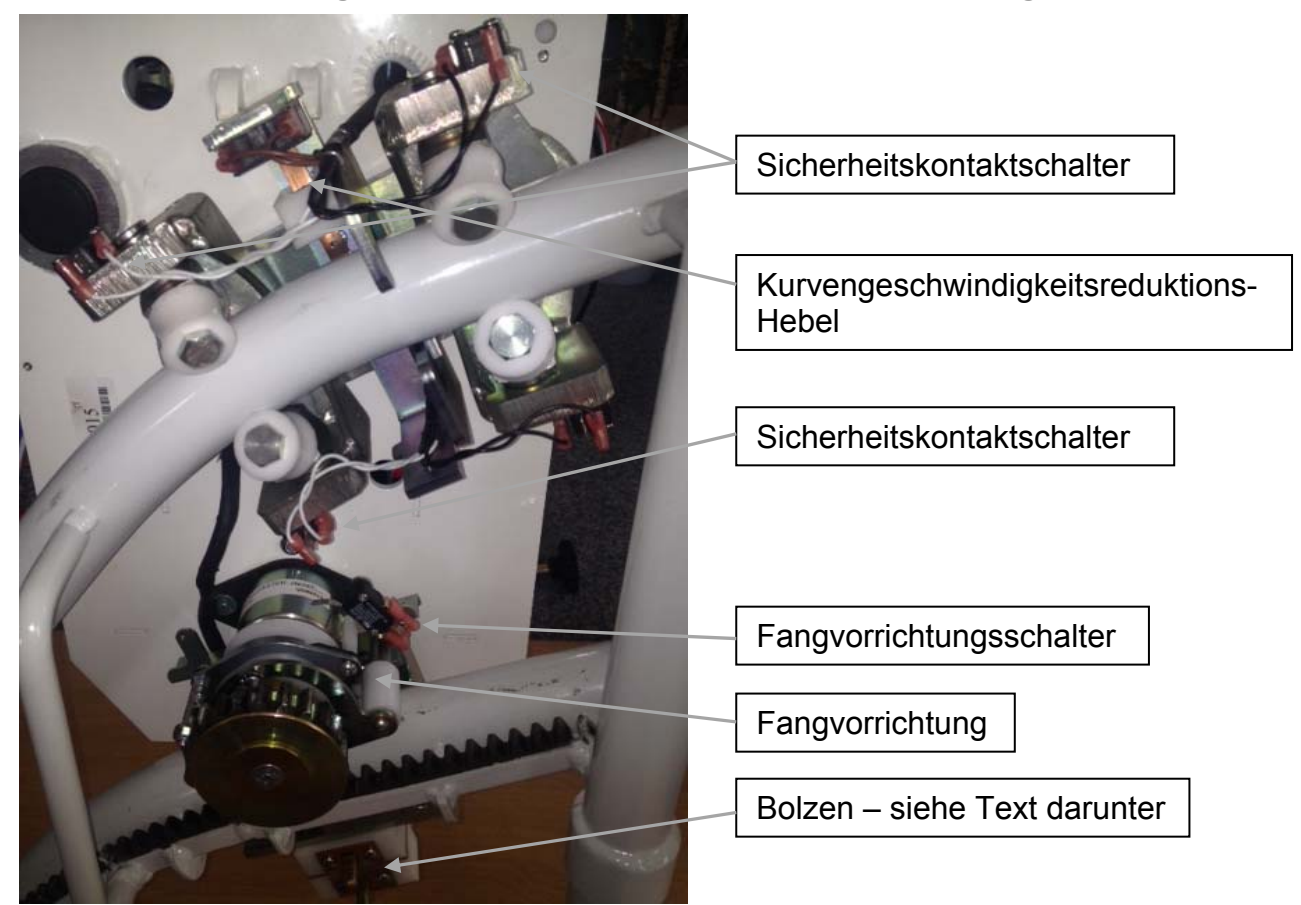

Der untere Bolzen ist der Notendschalter. Dieser wird durch die Notstoppkurve am Ende der Schiene gedrückt (wenn der normale Stopp nicht funktioniert). Der obere Bolzen hat zwei Funktionen. Fährt der Lift auf die Laderampe wird er einmal gedrückt. Der Lift wird langsamer und der beginnt zu Akku laden. Im Falle einer Zwischenstation wir der Bolzen ganz hineingedrückt und der Lift bleibt stehen. Dies aktiviert den Zwischenstopp und wird nur benützt, wenn die Liftanlage eine Zwischenstation besitzt. Der Bolzen darf an Endhaltestellen nicht ganz gedrückt werden.

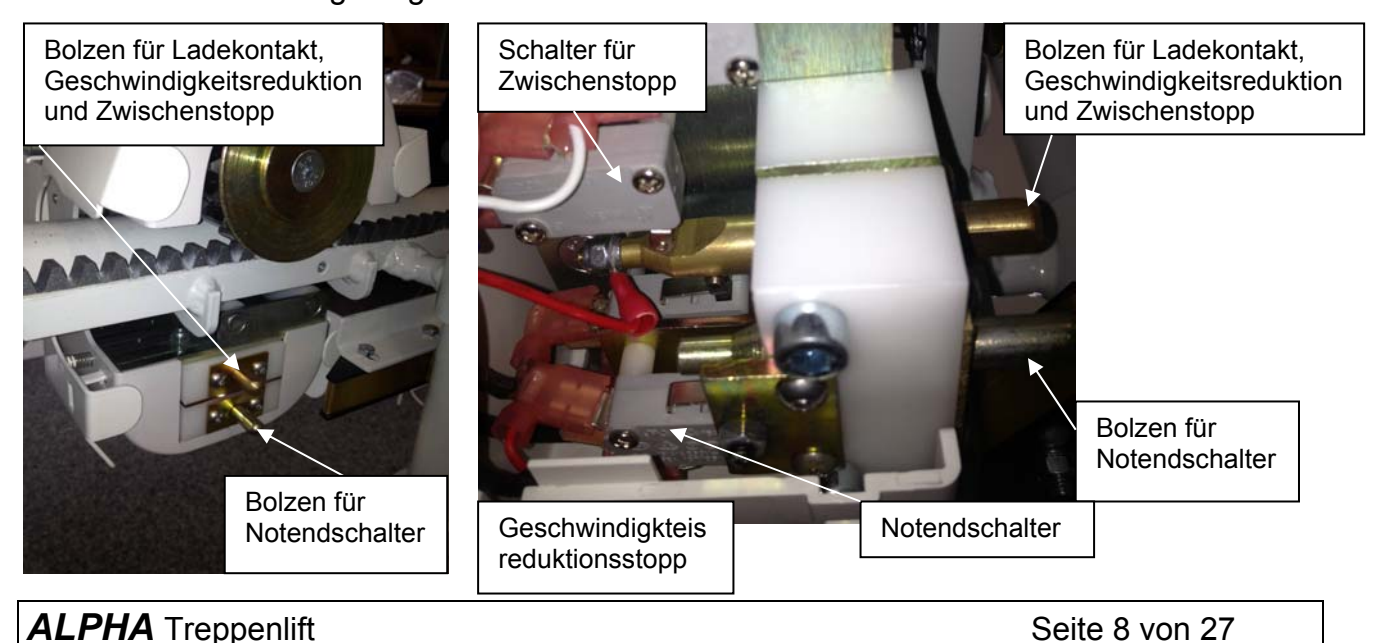

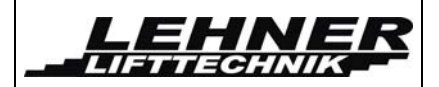

## Hebel für Kurvengeschwindigkeitsreduktion

Entfernen Sie die Metallabdeckung der Transporteinheit und nehmen Sie den Schaumstoff heraus, welcher sich zwischen der Geschwindigkeitskontrolle und dem hinteren Teil des Fahrwerks befindet. Dieser Schaumstoff wird gebraucht, damit der Kontakt der Geschwindigkeitskontrolle nicht beschädigt wird, wenn die Fahreinheit auf die Schienen montiert wird. Danach überprüfen Sie, ob die Fahreinheit in den Kurven korrekt abbremst und in den geraden Abschnitten wieder beschleunigt.

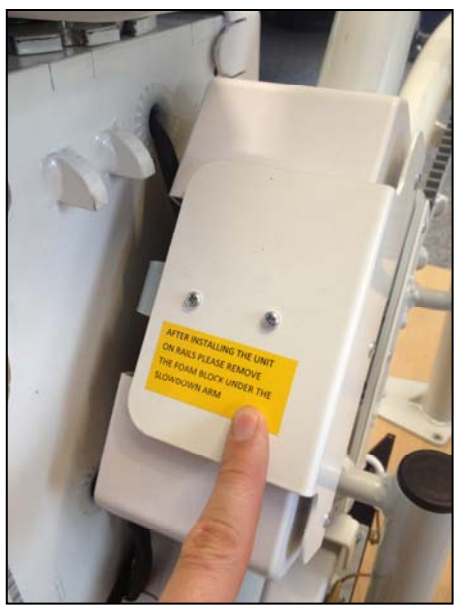

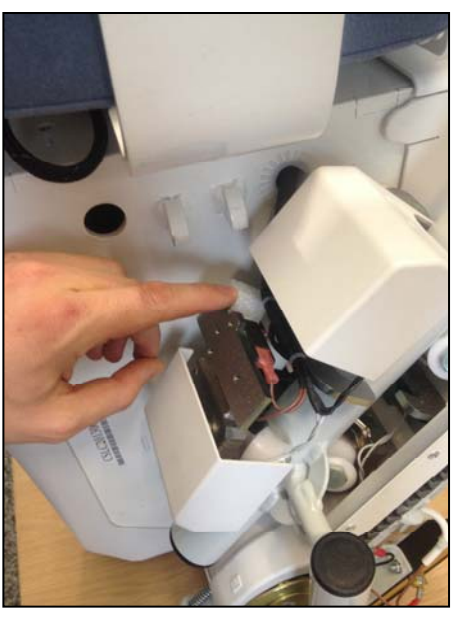

Der Hebel wird durch die Schienen aktiviert. Wenn der Lift in eine Kurve fährt, wird der Hebel durch die Schiene angedrückt und der Geschwindigkeitsreduktionsschalter aktiviert. Wird dieser Schalter nicht aktiviert, biegen Sie den Hebel ein wenig, damit der Druck in den Kurven erhöht wird. Passen Sie aber darauf auf, dass Sie den Hebel nicht zu stark biegen, sonst fährt der Lift auch auf geraden Strecken langsam.

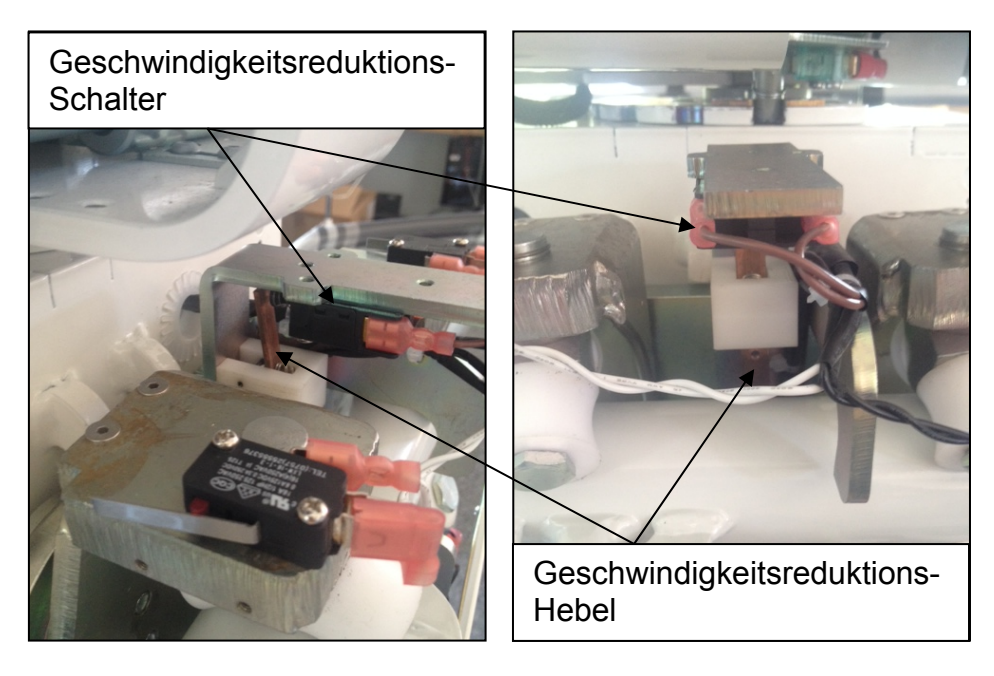

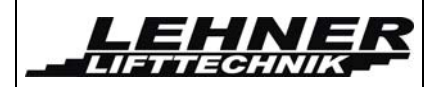

## Installation der Laderampe/Haltestellen

Der Lift stoppt am Ende der Laderampe, indem die Abdeckung des Fahrwerks den Bolzen am Ende der Schienen drückt. Achten Sie darauf, dass der Sitz an der richtigen Stelle stoppt und markieren Sie diesen Punkt für die Laderampe. Danach fixieren Sie die Laderampe an diesen Punkt, indem Sie 2 Bohrlöcher mit Gewinde (Dimension M5) in das Rohr bohren. Fixieren Sie das Ladegerät nahe an der oberen oder unteren Haltestelle. Dann verbinden Sie das Ladegerät mit den Haltestellen. Verbinden Sie den Minus-Pol mit der Schiene und den Plus-Pol mit der Kupferplatte auf der Laderampe. Verbinden Sie alle Kupferplatten der Laderampen mit einem Kabel. Führen Sie dieses Kabel in das untere Rohr hinein und führen Sie es wieder an jeder Laderampe heraus.

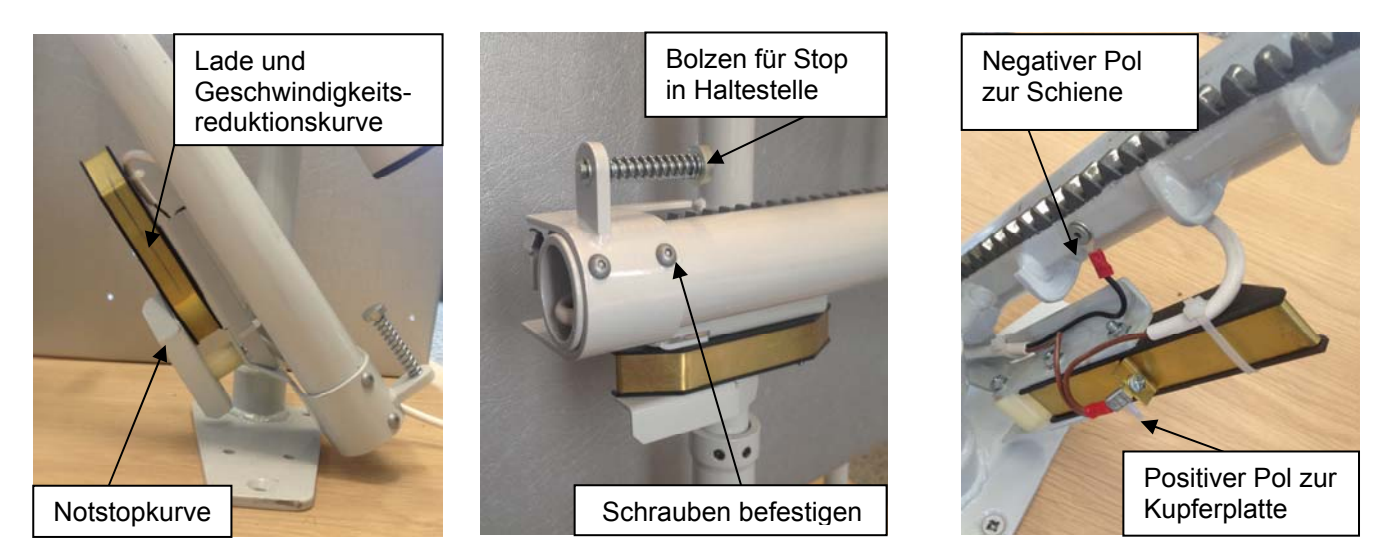

An schrägen Schienenelementen wird die elektrische Masse (minus-pol) auf die Zahnstange übertragen. Bei Horizontalfahrten kann diese Masseverbindung unstabil sein. Daher ist bei horizontalen Endhaltestellen oder Zwischenhaltestellen wichtig, eine Kupferplatte auf das obere Rohr zu befestigen. Diese Kupferplatte stellt sicher, dass die Masse (minus-pol) korrekt übertragen wird.

Nachdem die Laderampe an der richtigen Stelle befestigt worden ist, fahren Sie den Sitz in diese Haltestelle und überprüfen wo sich der Hebel für die Kurvenreduktionsgeschwindigkeit befindet.

Genau dort muss dann die Kupferplatte fixiert werden. Bohren Sie dort ein Loch und bringen Sie die Platte an. Wenn der Lift dann in der Haltestelle steht, muss dieser die Kupferplatte mit dem Hebel berühren.

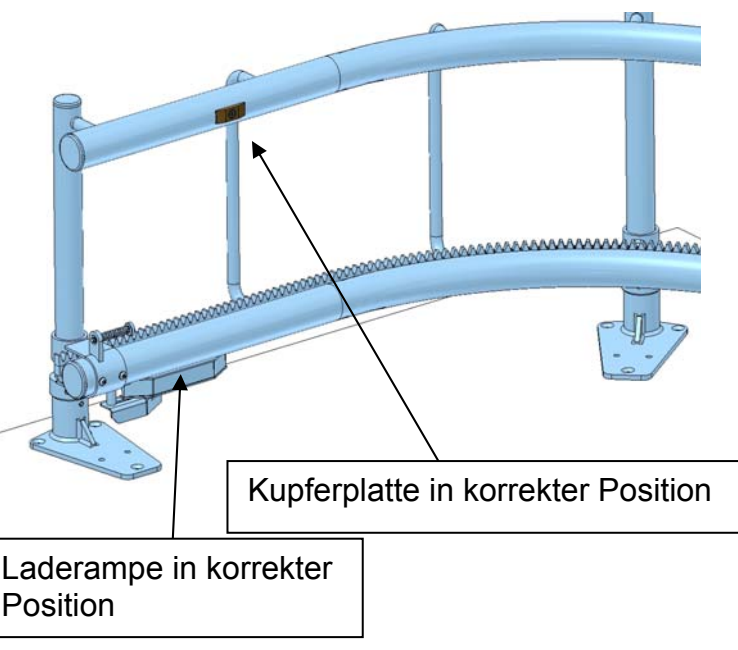

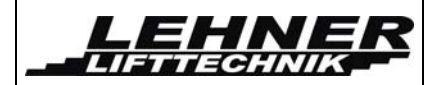

# Überprüfen und Einstellen

Überprüfen Sie die korrekte Funktion aller Sicherheitskontakte. Diese befinden sich am Boden und am oberen Teil der Fahreinheit, als auch seitlich und unter der Fahreinheit und unter dem Fußbrett. Diese Kontaktblöcke sollen den Lift stoppen, wenn sie gegen die Fahrtrichtung gedrückt werden.

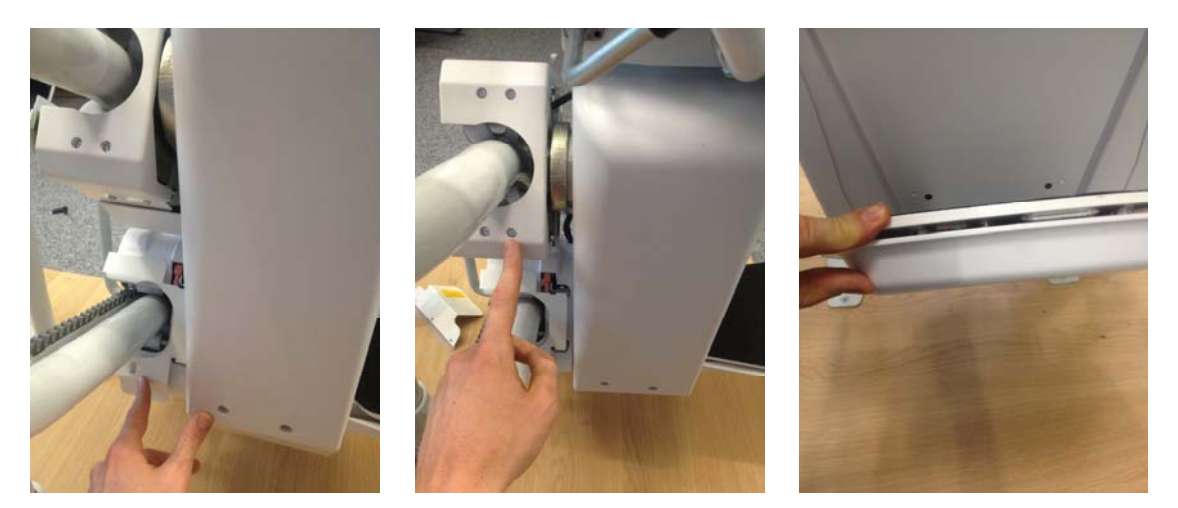

- Überprüfen Sie die Funktion der Schalter für die Drehfunktion des Sitzes und der Armlehne.
- Überprüfen Sie die Funktion des Schalters für die Kurvengeschwindigkeitsreduktion.
- Überprüfen Sie den Schalter des Bolzens für die Geschwindigkeitsreduktion in den Haltestellen.
- Überprüfen Sie den Schalter des Bolzens für Zwischenstationen.
- Überprüfen Sie den Schalter des Bolzens für die Endhaltestelle.
- Überprüfen Sie die Funktion des Endschalters. Das ist der Kontaktschalter der Sicherheitsplatte an der Fahreinheit.
- Überprüfen Sie, ob der Lift in den Haltestellen korrekt geladen wird.

## **Fangvorrichtung**

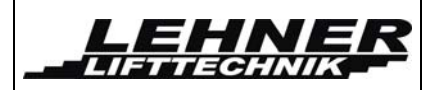

Die Fangvorrichtung ist so eingestellt, dass sie bei einer Geschwindigkeit von 0,3m/s ausgelöst wird.

Dies wird durch die Aktivierungsschraube eingestellt. Diese Schraube, der Bolzen und die Feder werden benötigt, um die Fangvorrichtung in Position zu halten. Dies wird im Werk voreingestellt und mit Farbe markiert.

Wenn die Feder nicht richtig eingestellt ist, wird die Fangvorrichtung zu früh ausgelöst. In diesem Fall muss die Feder nachjustiert werden.

> Bolzen Feder Aktivierungsschraube

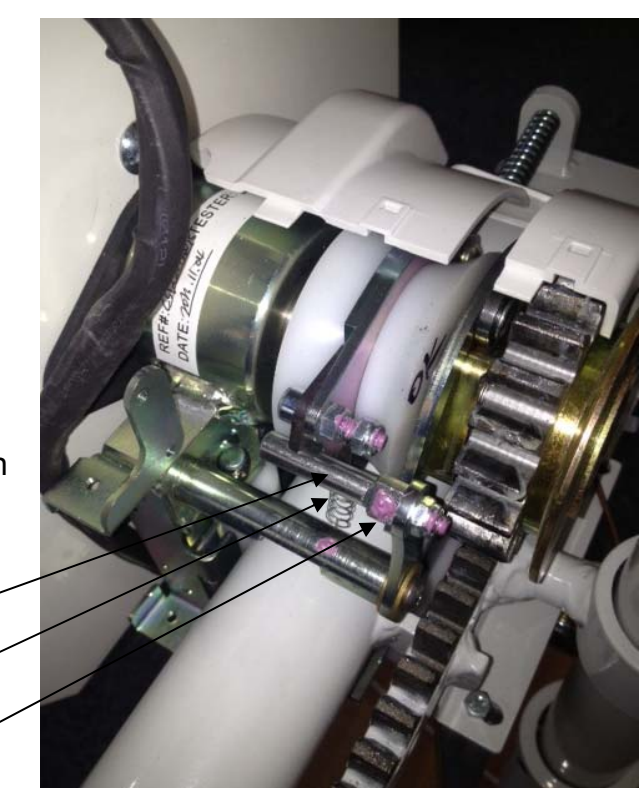

# <u>Warntöne</u>

- Wenn der Lift nicht in einer Haltestation geparkt ist (nicht beladen!) ertönt ein Piepston nach 5 Sekunden. Der Piepston ertönt jede Sekunde und dauert 0,3 Sekunden lang.
- Wenn die Batteriespannung niedrig wird, ertönt alle 2,5 Sekunden ein Piepston und dauert 2 Sekunden lang.

# Programmierung der Fernbedienung

Drücken Sie den Schalter zum Programmieren auf der Hauptplatine S1 für 2 Sekunden. Die LED am Empfänger der Fernbedienung sollte nun schneller blinken (alle 0,5 Sekunden, anstatt jede Sekunde). Danach drücken Sie die Hinauf- und Hinunter Taste der Fernbedienung gleichzeitig. Als erstes blinkt nun die LED am Sender orange, danach sollte die LED orange leuchten und zum Schluss grün leuchten. Jetzt können Sie einen zweiten Sender programmieren, indem Sie wieder beide Tasten zur selben Zeit drücken. Wenn Sie fertig sind, drücken Sie den Schalter zum Programmieren auf der Hauptplatine für 2 Sekunden. Die LED am Empfänger sollte nun wieder normal blinken (alle 2 Sekunden).

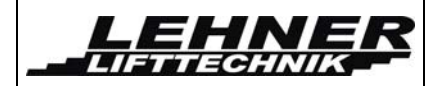

## **Problemlösung**

Neben dem Hauptschalter befinden sich 3 LEDs. Die linken und rechten LEDs zeigen die Sicherheitskontaktschalter auf der rechten, bzw. linken Seite des Antriebes an. Das mittlere LED zeight den Sicherheitskreis an. Ist der Sicherheiskreis geöffnet so sind alle 3 LED ausgeschalten.

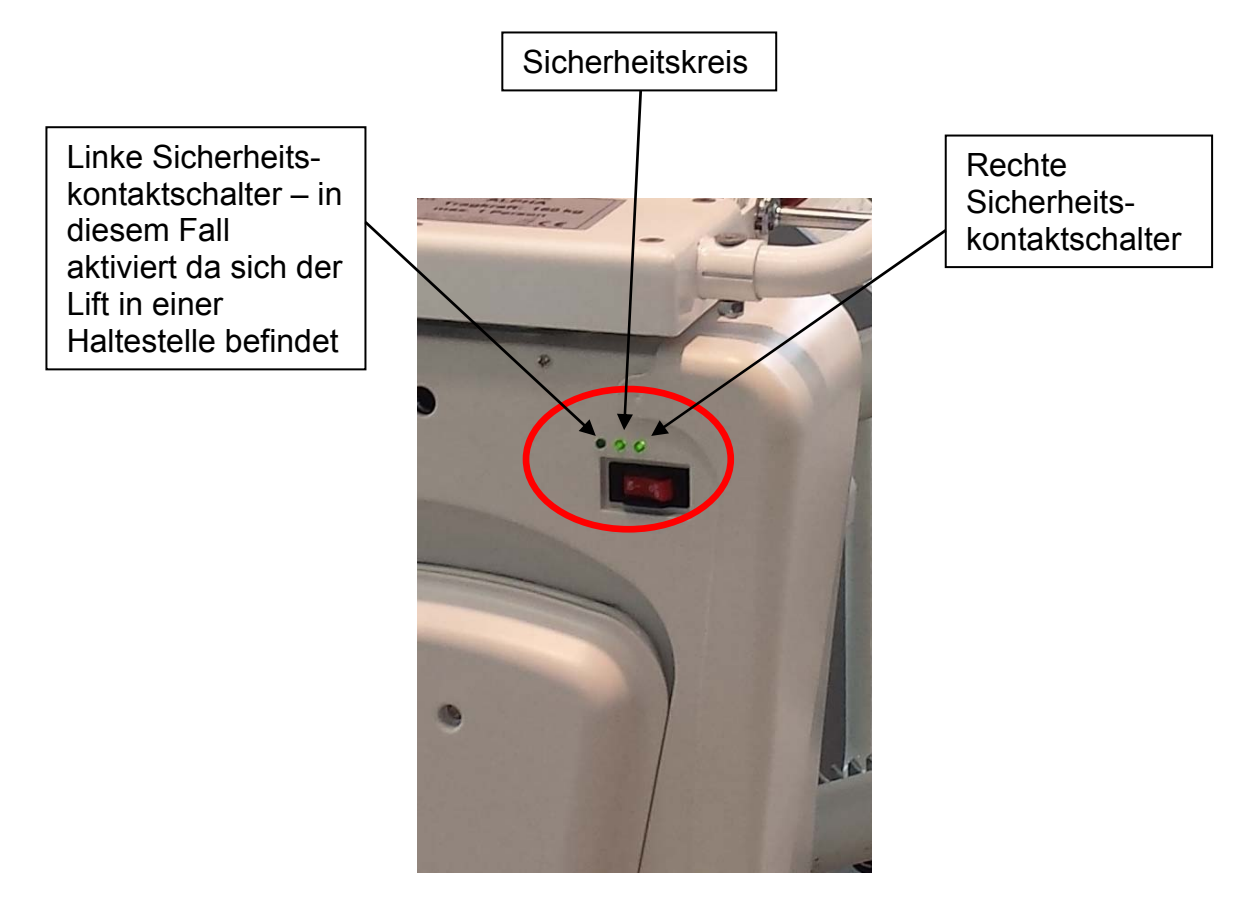

Der Sicherheitskreis besteht aus den folgenden Schaltern:

- Fangschalter S10
- Drehsitzschalter SR2
- Notendschalter S22
- Handradschalter SA5

Die Sicherheiskontaktschalter bestehen aus foldenden Schaltern (jeweils links und rechts):

- Oberes Fahrwerk S13/S12
- Unteres Fahrwerk S27/S28
- Seitlicher Antrieb SK-1/SK-2
- Fußbrett (richtungssensitiv) EK-R/EK-L
- Fußbrett und unter Antrieb (sensitiv nur in Fahrt nach unten) S17

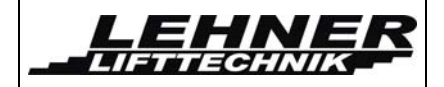

# Schalter und Jumper and der Hauptplatine

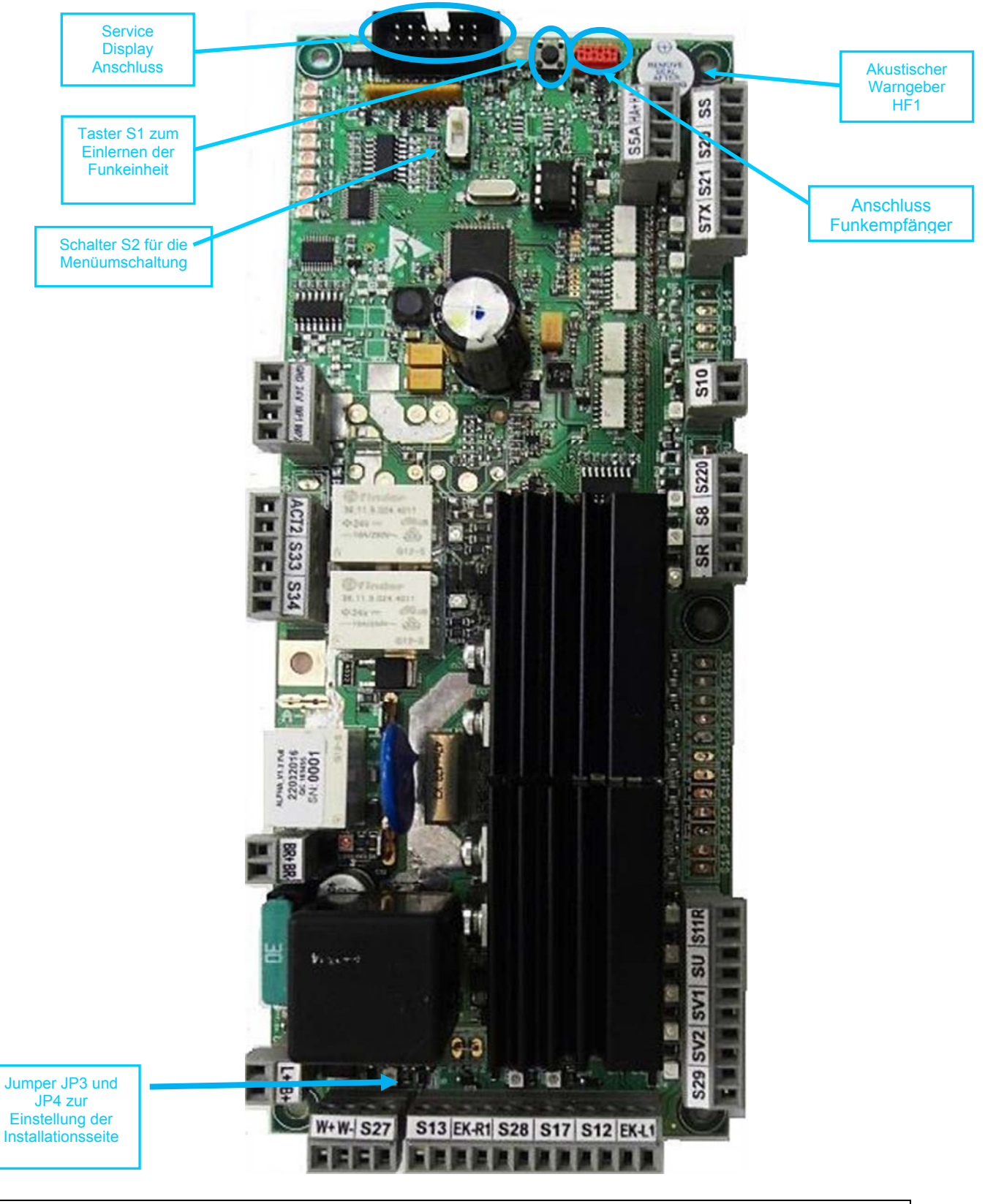

ALPHA Treppenlift

Seite 14 von 27

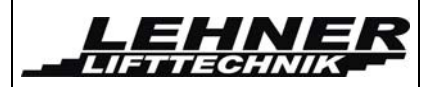

### Schalter S2

Dieser Schalter spielt bei der Montage eine wichtige Rolle, denn damit kann zwischen dem Benutzer Menü und dem Techniker Menü umgeschaltet werden.

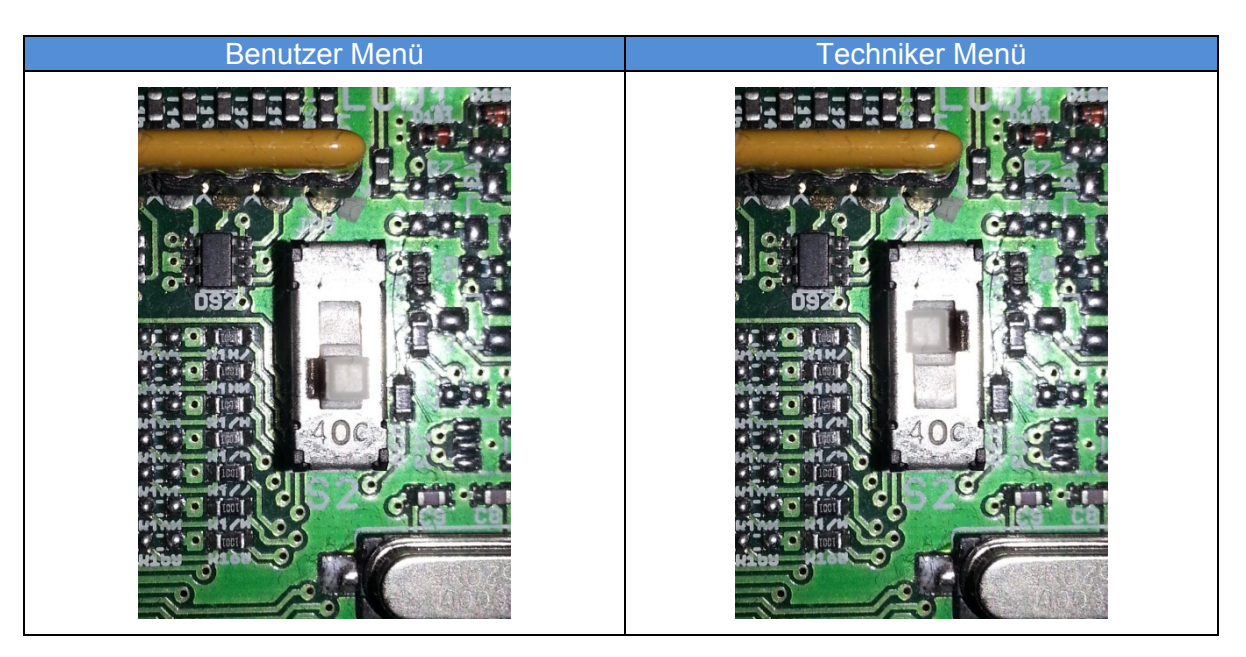

Wichtig: Nach der Installation und der Einstellung aller Parameter muss der Schalter S2 auf das Benutzer Menü zurückgestellt werden.

## Jumper JP3 and JP4

Die Jumper JP 3 und JP4 müssen entsprechend der Lifteinbau Seite eingesetzt sein.

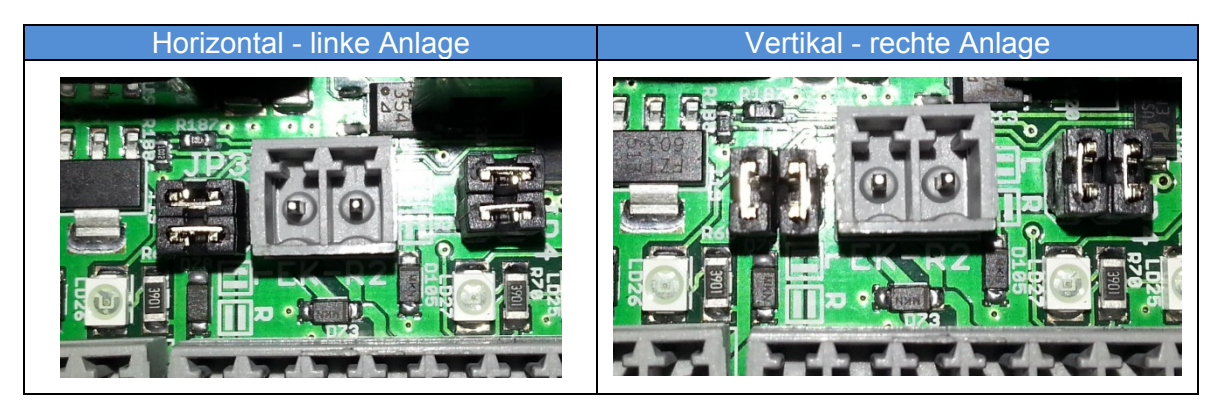

Achtung: Die richtige Positionierung der Jumper ist wichtig, damit die Sicherheitseinrichtungen in Fahrtrichtung richtig funktionieren können!

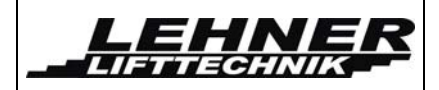

03/2017

## LED Anzeige auf der Hauptplatine

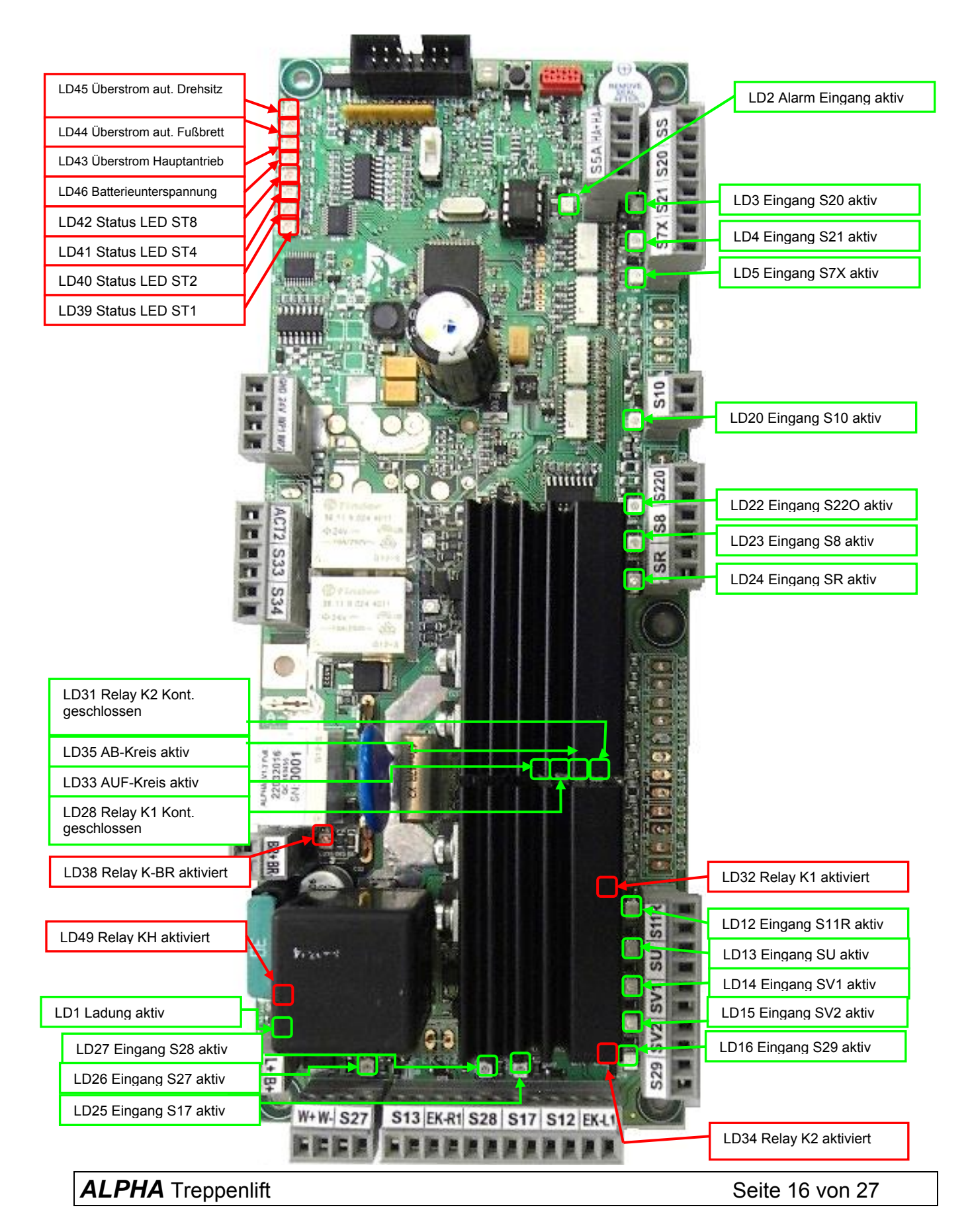

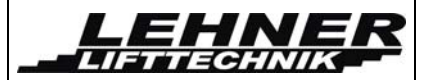

| Name | Farbe | Funktion                                                                                                    |
|------|-------|----------------------------------------------------------------------------------------------------|
| LD1  | Grün  | Leuchtet wenn die Batterie geladen wird                                                                                                    |
| LD2  | Grün  | Leuchte wenn der Alarm Eingang aktiviert ist                                                                                                    |
| LD3  | Grün  | Leuchtet wenn der Joystick nach OBEN gedrückt wird                                                                                                    |
| LD4  | Grün  | Leuchtet wenn der Joystick nach UNTEN gedrückt wird                                                                                                    |
| LD5  | Grün  | S7X; LED geht aus wenn der Not-Stopp gedrückt wird                                                                                                    |
| LD12 | Grün  | S11R; Leuchtet wenn die Armlehne in vertikaler Position ist                                                                                                    |
| LD13 | Grün  | SU; Leuchtet wenn der Lift überladen ist                                                                                                    |
| LD14 | Grün  | SV1; LED geht aus wenn der Lift auf die Ladekurve auffährt                                                                                                    |
| LD15 | Grün  | SV2; LED geht aus wenn der Lift in der Kurve langsam fährt                                                                                                    |
| LD16 | Grün  | S29; LED geht aus wenn der Lift in einer Mittelhaltestelle ist                                                                                                    |
| LD20 | Grün  | S10; LED geht aus wenn die Fangvorrichtung ausgelöst hat                                                                                                    |
| LD22 | Grün  | S22O; LED geht aus wenn der obere oder untere Not-<br>Endschalter öffnet                                                                                                    |
| LD23 | Grün  | S8; Geht aus wenn der Lift manuell bewegt wird                                                                                                    |
| LD24 | Grün  | SR; Leuchtet wenn der Sitz aufgeklappt und eingerastet ist                                                                                                    |
| LD25 | Grün  | S17; LED geht aus wenn der Sicherheitsboden des Fußbretts gedrückt ist                                                                                                    |
| LD26 | Grün  | S27; Geht aus wenn der obere Endstopp gedrückt ist                                                                                                    |
| LD27 | Grün  | S28, S17; Geht aus wenn der untere Endstopp oder der<br>Sicherheitsboden des Fußbretts gedrückt ist                                                                          |
| LD28 | Grün  | Relay K1; Leuchtet wenn das Relay K1 geschlossen ist(nach<br>OBEN)                                                                                                    |
| LD31 | Grün  | Relay K2; Leuchtet wenn das Relay K2 geschlossen ist(nach<br>UNTEN)                                                                                                    |
| LD32 | Rot   | Relay K1; Leuchtet wenn Relay K1 aktiviert ist (nach OBEN)                                                                                                    |
| LD33 | Grün  | LED geht aus wenn ein bergseitiger Sicherheitskontakt aktiviert<br>ist; S12 oder EK-L ist offen bei einer rechten Anlage<br>S13 oder EK-R ist offen bei einer linken Anlage  |
| LD34 | Rot   | Relay K2; Leuchtet wenn Relay K2 aktiviert ist (nach UNTEN)                                                                                                    |
| LD35 | Grün  | LED geht aus wenn ein bergseitiger Sicherheitskontakt aktiviert<br>ist; S12 oder EK-L ist offen bei einer linken Anlage; S13 oder EK-R<br>ist offen bei einer rechten Anlage |
| LD38 | Rot   | Relay K-BR; Leuchtet wenn das Bremsen-Relay aktiviert ist                                                                                                    |
| LD39 | Rot   | Status LED ST1; siehe Tabelle in folgendem Kapitel                                                                                                    |
| LD40 | Rot   | Status LED ST2; siehe Tabelle in folgendem Kapitel                                                                                                    |
| LD41 | Rot   | Status LED ST4; siehe Tabelle in folgendem Kapitel                                                                                                    |
| LD42 | Rot   | Status LED ST8; siehe Tabelle in folgendem Kapitel                                                                                                    |
| LD43 | Rot   | Leuchtet wenn am Hauptantrieb Überstrom aufgetreten ist                                                                                                    |
| LD44 | Rot   | Leuchtet wenn am Fußbrettmotor Überstrom aufgetreten ist                                                                                                    |
| LD45 | Rot   | Leuchtet wenn am Drehsitzmotor Überstrom aufgetreten ist                                                                                                    |

ALPHA Treppenlift

Seite 17 von 27

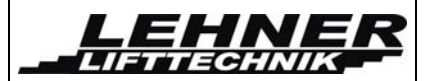

| Name | Farbe |    | Funktion                                           |
|------|-------|----|----------------------------------------------------|
| LD46 | Rot   |    | Leuchtet bei Batterieunterspannung                 |
| LD49 | Rot   | Re | lay KH; Leuchtet wenn das Hauptrelay aktiviert ist |

### Status LED

In the following table there are all status LED combinations described. These LEDs and the table are useful especially when no display is available and the service worker needs to know the state of the control unit.

| ST | 1 (LD39) | 2 (LD40) | 4 (LD41) | 8 (LD42) | Beschreibung                                                    |
|----|----------|----------|----------|----------|-----------------------------------------------------------------|
| 1  | X        |          |          |          | Fahrt nach oben durch Bedienung des<br>Joysticks S20            |
| 2  |          | X        |          |          | Fahrt nach unten durch Bedienung des<br>Joysticks S22           |
| 3  |          |          | X        |          | Fahrt nach oben durch Bedienung der<br>Außensteuerung           |
| 4  |          |          |          | x        | Fahrt nach unten durch Bedienung der<br>Außensteuerung          |
| 5  | X        |          | X        |          | Sitz Rotation öffnend                                           |
| 6  | X        |          |          | X        | Sitz Rotation schließend                                        |
| 7  | X        | x        |          |          | Fahreinheit ist auf der Ladekurve und wird geladen              |
| 8  | x        | x        | x        |          | Fahreinheit nicht auf der Ladekurve und wird auch nicht geladen |
| 9  | X        | X        | X        | X        | Genereller Fehler                                               |

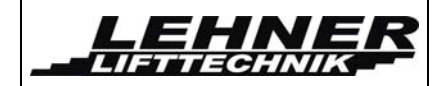

# Position der Schalter an der Fahreinheit

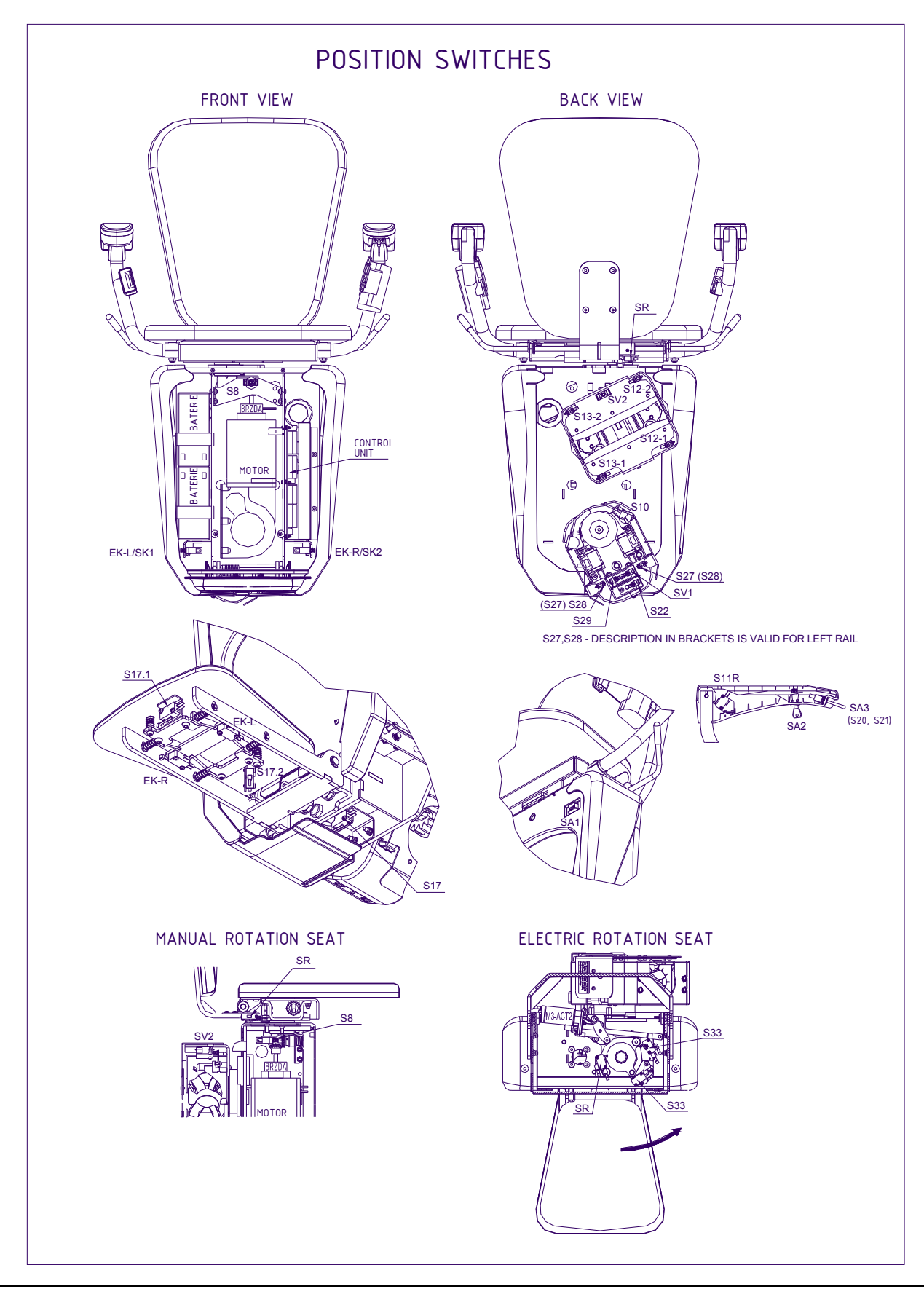

ALPHA Treppenlift

Seite 19 von 27

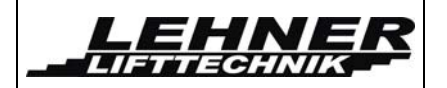

# <u>Menü</u>

Das neue steckbare Servicedisplay erlaubt den Zugriff in das Service Menü. Hier können einige wichtige Parameter eingestellt und Fehler ausgelesen werden.

# Das Service Display zeigt Grund Informationen über Batteriespannung und Motorstrom an:

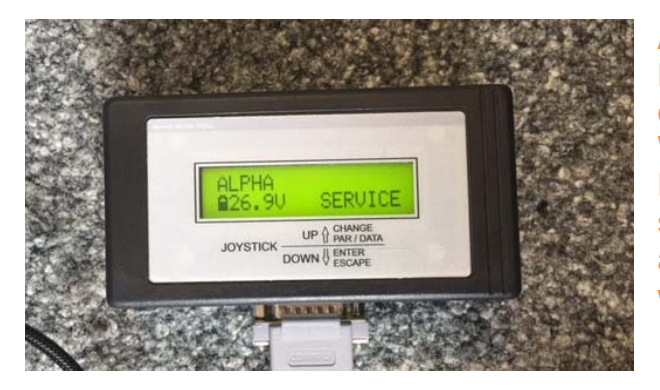

Achtung: Nach der Einstellung aller Parameter muss der Schalter S2 zurück in den Benutzer Modus geschaltet werden. Wenn dies nicht geschieht und der Lift die Haltestelle erreicht kann es passieren, dass sowohl der Zugang zum Service Menü als auch das normale Kontroll-Systems gesperrt wird.

## Menü Aktivierung

- 1. Nach dem Anschließen des Displays muss der Serviceschalter S2 umgelegt werden(siehe Seite 14/15)
- 2. Der Sitzlift sollte sich in der unteren Haltestelle befinden.
- 3. Wenn sich der Lift in der unteren Haltestelle befindet muss der Joystick für 5 Sekunden nach UNTEN gedrückt werden.
- 4. Nun ist das Menü aktiviert.

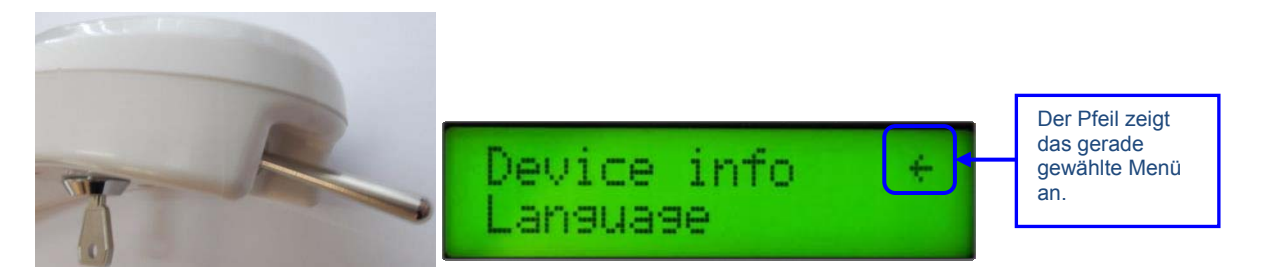

- Jetzt kann man zwischen den Hauptmenüpunkten umschalten. Durch Drücken des Joysticks in Auf-Richtung kann man durch das Menü navigieren. Durch Drücken des Joysticks in Ab-Richtung wird der gewählte Menüpunkt aktiviert und man gelangt in das gewünschte Untermenü. Im Untermenü können dann die gewünschten Parameter geändert werden:
  - Parameter ändern: Joystick in Auf-Richtung drücken
  - Parameter bestätigen: Joystick in Ab-Richtung drücken
- 6. Um das jeweilige Menü bzw. das Hauptmenü zu verlassen muss der Punkt "Zurück" durch drücken des Joysticks in Ab-Richtung bestätigt werden.

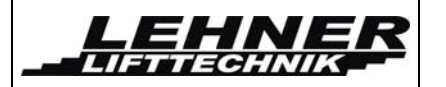

## Menü Aufbau:

| Menü Punkt        | Struktur                                                                                                    |
|-------------------|----------------------------------------------------------------------------------------------------|
| Information       | Dieser Punkt zeigt generelle Informationen zum Lift wie Produktionsnummer, Version, etc                                                                                                  |
| Sprache           | In diesem Punkt kann die Menüsprache eingestellt werden                                                                                                    |
| Fabriksnummer     | Hier kann die Fabriksnummer gespeichert werden                                                                                                    |
| Fehler            | Zeigt eine Liste aller aufgezeichneten Fehler; diese<br>Liste kann gelöscht werden                                                                                                    |
| Fehler bestätigen | Durch Aktivierung von diesem Punkt wird der aktuelle<br>Fehler gelöscht. Dies ist nur in der Haltestelle<br>möglich                                                                      |
| Betriebszeit      | Zeigt die aktuelle Betriebszeit, dies kann ebenfalls zurückgesetzt werden                                                                                                    |
| Werkseinstellung  | Erlaubt die Rückstellung aller Parameter auf Werkseinstellung                                                                                                    |
| Warnsignal        | Erlaubt die Einstellung eines Warn-Signals und die Frequenz des Signals                                                                                                    |
| Version Funk      | Erlaubt die Einstellung der Funk Version                                                                                                    |
| Motorkonfig.      | Erlaubt die Einstellung aller Parameter für den<br>Hauptmotor, der Aktuatoren, Fahrgeschwindigkeiten<br>und Sitzdrehung                                                                  |
| Sitzdrehen        | Erlaubt die Einstellung manueller oder automatischer<br>Sitzdrehung. Auch die Einstellung in welcher<br>Haltestelle der automatische Sitz sich drehen soll<br>lässt sich hier einstellen |
| Optionen          | Erlaubt, spezielle Funktionen einzustellen                                                                                                    |

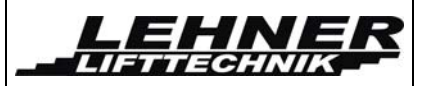

In den folgenden Tabellen werden einige der Hauptmenüpunkte näher beschrieben. Werkseinstellungen sind <u>unterstrichen</u> dargestellt. Alle Einstellungen können durch ein Zurückstellen auf Werkseinstellung zurückgesetzt werden(siehe Seite 20)

#### Information

Die erste Reihe zeigt den neuen Alpha Typ und die Version der HW und SW. Die zweite Reihe zeigt die Fabriksnummer, welche im Hauptmenü unter "Fabriksnummer" eingestellt wurde.

### <u>Sprache</u>

| Menü Punkt | Wert       | Name           | Beschreibung                     |
|------------|------------|----------------|----------------------------------|
| Sprache    | CZE        | Tschechisch    | Hier kann die gewünschte Sprache |
|            | <u>ENG</u> | <u>English</u> | ausyewanit werden.               |
|            | GER        | Deutsch        |                                  |
|            | ESP        | Spanisch       |                                  |
|            | FRA        | Französisch    |                                  |
|            | PL         | Polnisch       |                                  |

### Fabriksnummer

Eine Fabriks- oder Identifikationsnummer kann hier eingestellt werden(5 Zeichen). Durch Drücken des Joysticks **Auf-Richtung** ändert die gewählte Ziffer, diese ist hervorgehoben. Durch Drücken des Joysticks **Ab-Richtung** wechselt man zur nächsten Ziffer.

#### <u>Fehler</u>

| Menü Punkt     | Wert           | Name | Beschreibung                                                                                                    |
|----------------|----------------|------|----------------------------------------------------------------------------------------------------|
| Fehlerliste    | Fxxx6<br>h:m:s | -    | Zeigt alle gespeicherten Fehler.<br>Die erste Reihe zeigt den<br>Fehlercode Fxxx. Die zweite Reihe<br>zeigt die aktuelle Betriebszeit zum<br>Zeitpunkt des Fehlers. |
| Fehler löschen | Sicher?<br>JA  | -    | Durch die Bestätigung "JA" werden alle gespeicherten Fehler gelöscht                                                                                                |
|                |                |      | Achtung: Die Fehlerliste darf nur<br>durch autorisiertes Personal<br>gelöscht werden.                                                                               |

ALPHA Treppenlift

Seite 22 von 27

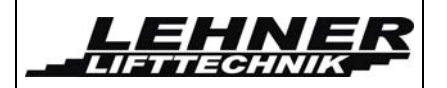

### Fehler löschen

Durch bestätigen dieses Hauptmenüpunktes werden alle Fehler quittiert. Bestimmte Fehler können nur durch Servicepersonal quittiert werden, diese finden Sie auf Seite 28.

### <u>Betriebszeit</u>

| Menü Punkt | Wert          | Name | Beschreibung                                                                           |
|------------|---------------|------|----------------------------------------------------------------------------------------|
| Anzeigen   | h:m:s         | -    | Zeigt die aktuelle Betriebszeit im<br>Format: Stunde:Minuten:Sekunden                  |
| Reset      | Sicher?<br>JA | -    | Durch die Bestätigung "JA" wird die gespeicherte Betriebszeit gelöscht                 |
|            |               |      | Achtung: Die Betriebszeit darf nur<br>durch autorisiertes Personal<br>gelöscht werden. |

### <u>Werkseinstellung</u>

Durch Aktivierung dieses Hauptmenüpunktes werden alle Einstellungen auf Werkseinstellungen zurückgesetzt. Werkseinstellung sind <u>unterstrichen</u> dargestellt.

### Warnsignal-Signal Ausgang

| Menü Punkt    | Wert       | Name                           | Beschreibung                                                                                                    |
|---------------|------------|--------------------------------|----------------------------------------------------------------------------------------------------|
| Signal ON/OFF | <u>OFF</u> | Signal AUS                     | Diese Option kann für ein Visuelles<br>Signal (Ausgang W+, W-) wie z.B<br>LED Blitzlicht verwendet werden.                                            |
|               | ON         | Signal während<br>der Fahrt AN |                                                                                                    |
| Frequenz      | 18         | Schnell  → langsam             | Durch diese Option kann die Frequenz<br>des Signals eingestellt werden, der Wert<br>gilt sowohl für das Audio-, als auch für das<br>Visuelle -Signal. |
|               | 9          | Permanenter<br>Ausgang         | 1→ schnelles blinken/biepen<br>8 → langsames blinken/biepen<br>9 → Permanenter Ton/Licht                                                              |

ALPHA Treppenlift

Seite 23 von 27

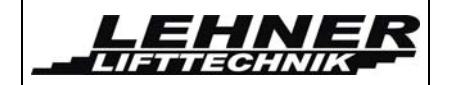

## ALPHA Treppenlift Installationshandbuch

| Menü Punkt          | Wert       | Name                                                         | Beschreibung                                                        |
|---------------------|------------|--------------------------------------------------------------|---------------------------------------------------------------------|
| AS Signal<br>ON/OFF | <u>OFF</u> | Signalton aus                                                | Diese Option kann genutzt werden<br>um ein Audio Signal während der |
|                     | ON1        | Signalton bei Fahrt<br>immer an                              | Fahrt einzustellen.                                                 |
|                     | ON2        | Signalton nur bei<br>Fahrt mit den<br>Außensteuerungen<br>an |                                                                     |

## Version Funk

| Menü Punkt   | Wert                                                         | Name                                | Beschreibung                                              |
|--------------|--------------------------------------------------------------|-------------------------------------|-----------------------------------------------------------|
| Funk Version | 1                                                            | <u>TX-OMDE-V-01</u><br>(Schmidiger) | Erlaubt die Einstellung des<br>verwendeten Funkempfängers |
|              | 2 Reserve für<br>eventuellen<br>zukünftigen<br>Funkempfänger |                                     |                                                           |

### **Motorkonfigurationen**

| Menü Punkt                          | Wert                 | Name | Beschreibung                                                                                                    |
|-------------------------------------|----------------------|------|----------------------------------------------------------------------------------------------------|
| Setup SS                            |                      |      | ·                                                                                                    |
| Hauptmotor                          | 1540<br><u>20</u>    | A    | Dieser Punkt erlaubt die Einstellung<br>des Hauptmotorstroms.<br>Bei Überschreitung dieses<br>Grenzwerts stoppt der Lift und es<br>erscheint ein Fehler der den<br>Überstrom anzeigt. |
| Aktuator 2<br>(aut.<br>Sitzdrehung) | 0,41,4<br><u>0,6</u> | A    | Dieser Punkt erlaubt die Einstellung<br>des Aktuatorstroms für die aut.<br>Sitzdrehung                                                                                                |
|                                     |                      |      |                                                                                                    |

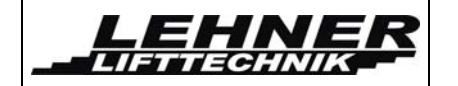

### ALPHA Treppenlift Installationshandbuch

03/2017

| Menü Punkt |                 | Wert               | Name  | Beschreibung                                                           |  |
|------------|-----------------|--------------------|-------|------------------------------------------------------------------------|--|
| Ge         | Geschwindigkeit |                    |       |                                                                        |  |
|            |                 | 1                  |       |                                                                        |  |
|            | G. max AUF      | 50100<br>100       | % PWM | Einstellung der maximalen<br>Geschwindigkeit beim nach OBEN<br>fahren  |  |
|            |                 | <u></u>            |       |                                                                        |  |
|            | G. max AB       | 50100<br><u>80</u> | % PWM | Einstellung der maximalen<br>Geschwindigkeit beim nach UNTEN<br>fahren |  |
|            | G. min AUF      | 1060<br><u>50</u>  | % PWM | Einstellung der Geschwindigkeit auf der oberen Ladekurve               |  |
|            | G. min AB       | 1060<br><u>25</u>  | % PWM | Einstellung der Geschwindigkeit auf der unteren Ladekurve              |  |
|            | G. Kurve<br>AUF | 1080<br><u>75</u>  | % PWM | Einstellung der<br>Kurvengeschwindigkeit beim nach<br>OBEN fahren      |  |
|            | G. Kurve AB     | 1080<br><u>75</u>  | % PWM | Einstellung der<br>Kurvengeschwindigkeit beim nach<br>UNTEN fahren     |  |
|            | Drehgeschw.     | 10100              | % PWM | Einstellung der Drehgeschwindigkeit<br>des Drehsitzes                  |  |

## Sitzdrehen (nur falls diese Option bestellt wurde)

|      | Menü Punkt                        | Wert           | Name                                                     | Beschreibung                                                                                                  |
|------|-----------------------------------|----------------|----------------------------------------------------------|----------------------------------------------------------------------------------------------------|
|      | Aut/ manuell                      | <u>MANUELL</u> | Standard                                                 | Erlaubt die Aktivierung des aut.<br>Drehsitzes                                                                |
|      |                                   | AUT            | Aut. Sitzdrehung<br>aktiv                                |                                                                                                    |
|      | In oberer Haltest.                | <u>JA</u>      | <u>Sitzdrehung in</u><br>oberer Haltestelle<br>aktiviert | Diese Option erlaubt die<br>Aktivierung und Deaktivierung de<br>aut. Sitzdrehung in der oberen<br>Haltestelle |
|      |                                   | NEIN           | Sitzdrehung<br>deaktiviert                               | Tailestelle                                                                                                   |
| ALPH | ALPHA Treppenlift Seite 25 von 27 |                |                                                          | Seite 25 von 27                                                                                               |

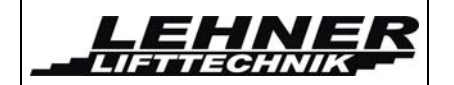

## ALPHA Treppenlift Installationshandbuch

03/2017

| Menü Punkt             | Wert        | Name                                                                | Beschreibung                                                                                                    |
|------------------------|-------------|---------------------------------------------------------------------|----------------------------------------------------------------------------------------------------|
| In Zwischenhalt.       | JA          | Sitzdrehung in<br>Zwischenhaltestell<br>e aktiviert                 | Diese Option erlaubt die<br>Aktivierung und Deaktivierung der<br>aut. Sitzdrehung in einer                      |
|                        | <u>NEIN</u> | <u>Sitzdrehung in</u><br>Zwischenhaltestell<br><u>e deaktiviert</u> |                                                                                                    |
| In unterer<br>Haltest. | JA          | Sitzdrehung in<br>unterer Haltestelle<br>aktiviert                  | Diese Option erlaubt die<br>Aktivierung und Deaktivierung der<br>aut. Sitzdrehung in der unteren<br>Haltestelle |
|                        | NEIN        | <u>Sitzdrehung</u><br><u>deaktiviert</u>                            |                                                                                                    |

## <u>Optionen</u>

| Menü Punkt  | Wert                | Name                                                                                       | Beschreibung                                                                                                    |  |
|-------------|---------------------|--------------------------------------------------------------------------------------------|----------------------------------------------------------------------------------------------------|--|
| Drive radio | Armlehne<br>auf/ab  | <u>Fahrt mit offenen</u><br><u>und</u><br><u>geschlossenen</u><br><u>Armlehnen erlaubt</u> | Einstellung ob nur mit offenen oder<br>geschlossenen Armlehnen mittels<br>Außensteuerung gefahren werden<br>darf |  |
|             | Armlehne<br>nur auf | Fahrt nur mit<br>geöffneten<br>Armlehnen erlaubt                                           |                                                                                                    |  |

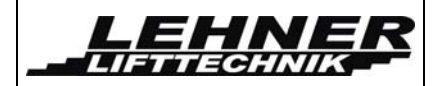

# Fehler und Fehlerdiagnose am Service Display

| Code     | Anzeige am Display                 | Beschreibung                                         |
|----------|------------------------------------|------------------------------------------------------|
| F101-113 | Fehler an Relays oder<br>Kontakten | Platinenfehler- Tausch der Hauptplatine erforderlich |

| Error ID | Anzeige am Display                           | Beschreibung                                                                                                    |
|----------|----------------------------------------------|----------------------------------------------------------------------------------------------------|
| F201     | Not-Stopp SI: S7X                            | (optionaler) Not-Aus Taster gedrückt                                                                                                    |
| F202     | Eingang S16 (ebenso S14<br>und S15) gebrückt | NICHT IN VERWENDUNG                                                                                                    |
| F203     | Fangvorrichtung<br>SI: S10                   | Fangvorrichtung wurde aktiviert. Zuerst das Nothandrad verwenden um die Anlage nach oben zu bewegen und dann die Fangvorrichtung manuell zurücksetzen.                  |
| F204     | Eingang S22U gebrückt                        | NICHT IN VERWENDUNG                                                                                                    |
| F205     | O/U Notendschalter<br>SI: S22O               | Oberer oder unterer Notendschalter wurde aktiviert( S22O ist<br>aktiv). → Fahren Sie den Lift mit dem Notendrad aus der<br>Haltestelle                                  |
| F206     | Handrad SW<br>SI: S8                         | Fahrt durch den Nothandradschalter verhindert → Entfernen<br>Sie das Nothandrad und/oder überprüfen Sie den Schalter.                                                   |
| F301     | Sicherheitsboden<br>SI: S17                  | Der Sicherheitsboden unter dem Fußbrett ist gedrückt →<br>Entfernen Sie das Hindernis unter dem Sicherheitsboden ;<br>Prüfung auf Leichtgängigkeit des Sicherheitbodens |
| F302     | Kontakte AB<br>SI: S12/13,EKL/R              | Bergseitiger Sicherheitskontakt aktiv → Kontrolle aller<br>bergseitigen Sicherheitskontakte; Prüfung auf<br>Leichtgängigkeit der Kontakte                               |
| F303     | Kontakte AUF<br>SI: S12/13,EKL/R             | Talseitiger Sicherheitskontakt aktiv → Kontrolle aller<br>talseitigen Sicherheitskontakte; Prüfung auf Leichtgängigkeit<br>der Kontakte                                 |
| F401     | Überlast<br>SI: SU                           | Überlast des Sitzliftes – SU=1 Schalter ist geschlossen –<br>DIESE FUNKTION IST MOMENTAN NICHT VERFÜGBAR                                                                |
| F402     | Überstrom Hauptantrieb                       | Überstrom festgestellt am Hauptantrieb                                                                                                    |
| F403     | Überstrom LIMIT ACT1 –<br>Fußbrett           | Überstrom/Überlast festgestellt am Aktuator 1 - Fußbrett                                                                                                    |
| F404     | Überstrom LIMIT ACT2 -<br>Sitz               | Überstrom/Überlast festgestellt am Aktuator 2 – aut. Drehsitz                                                                                                    |
| F405     | Leere Batterie<br>STOPP AUF                  | Batteriespannung ist unter 19.4 V gefallen. Eine weitere AUF<br>Fahrt ist nicht mehr möglich                                                                            |

ALPHA Treppenlift

Seite 27 von 27

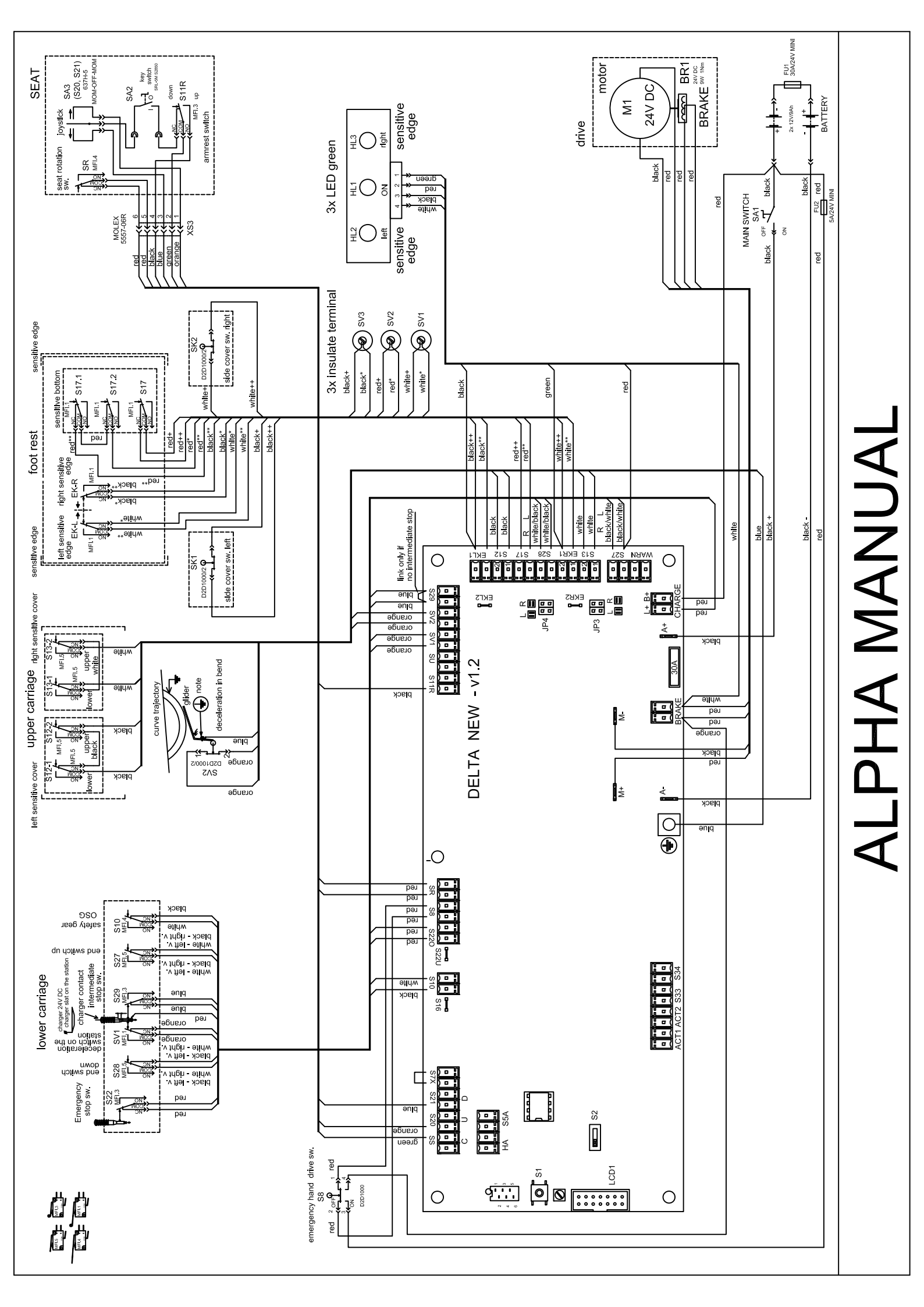